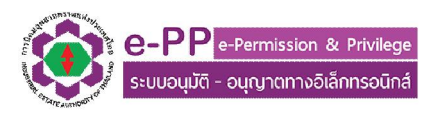

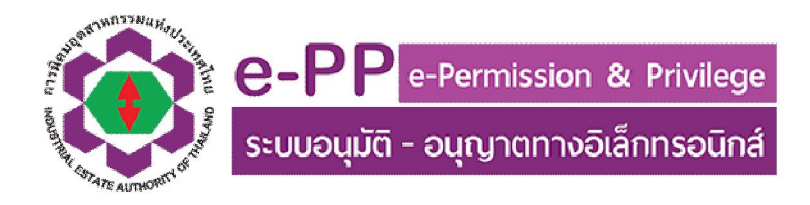

# คู่มือใช้งานสำหรับเจ้าหน้าที่กนอ.

# ส่วนตรวจสอบคำขอ

#### 1. การเริ่มเข้าใช้งาน

 1.1. เข้าสู่ระบบงานด้วยโปรแกรม Web Browser อาทิเช่น Chrome, Firefox, Safari, Internet Explorer <u>เวอร์ชั่น 9 ขึ้นไป</u> ด้วย URL http://e-pp.ieat.go.th และเลือกที่ เข้าระบบส่วนเจ้าหน้าที่ ดังแสดงในรูปที่ 1.1

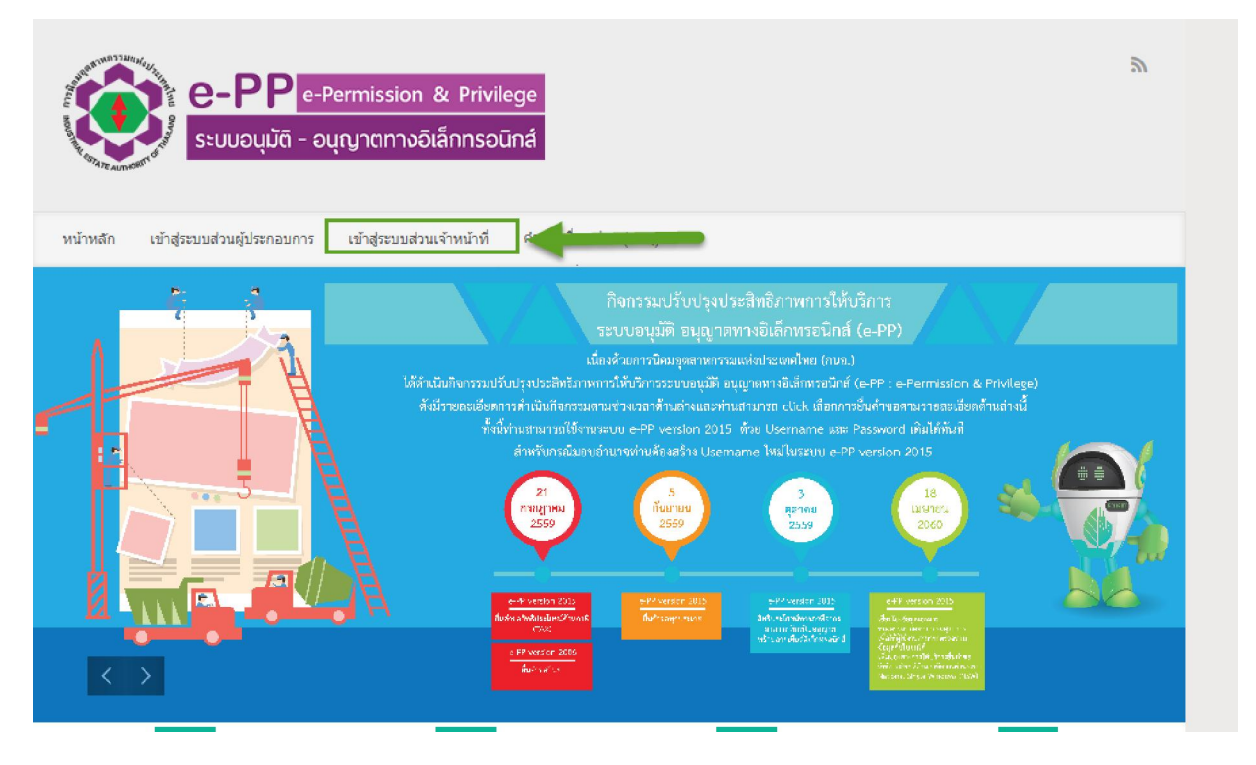

รูปที่ 1.1 หน้าเริ่มเข้าใช้งานระบบ e-PP Version 2015

 Login ด้วย User/Password ที่ผู้ประกอบการใช้งานระบบ e-PP ในปัจจุบัน (กรณีที่ไม่ทราบ หรือ เข้าใช้งานไม่ได้ กรุณาติดต่อเจ้าหน้าที่ หรือแจ้งมาทาง E-Mail Address ที่แจ้งในหน้า Login ตาม รูปที่ 1.2

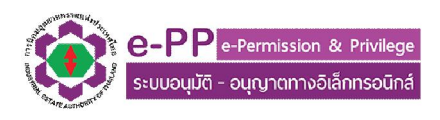

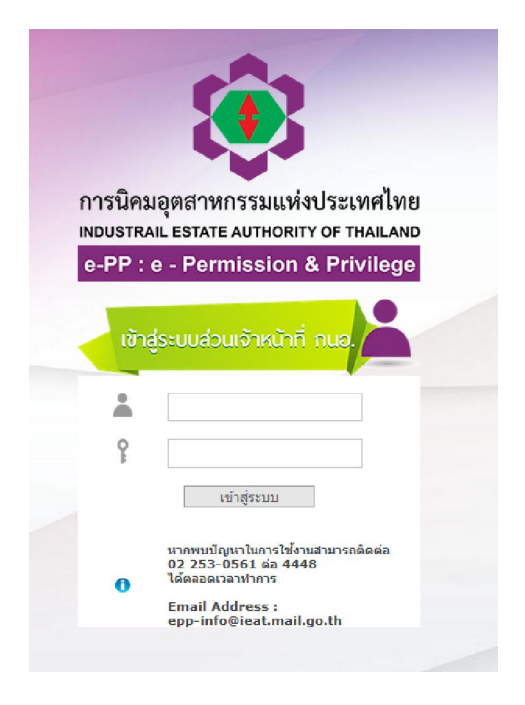

รูปที่ 1.2 ตัวอย่างหน้าจอ Login ระบบ ส่วนเจ้าหน้าที่ กนอ.

 1.3. เมื่อเข้าใช้งานระบบแล้วจะปรากฎหน้าหลักในการใช้งานระบบ ดังแสดงในรูปที่ 1.3 (ทั้งนี้เมนูจะ ปรากฎตามสิทธิ์การเข้าใช้งานระบบที่ได้รับ ถ้าต้องการแก้ไข สิทธิ์ในการเข้าใช้งานระบบกรุณาติดต่อ ผู้ดูและระบบ

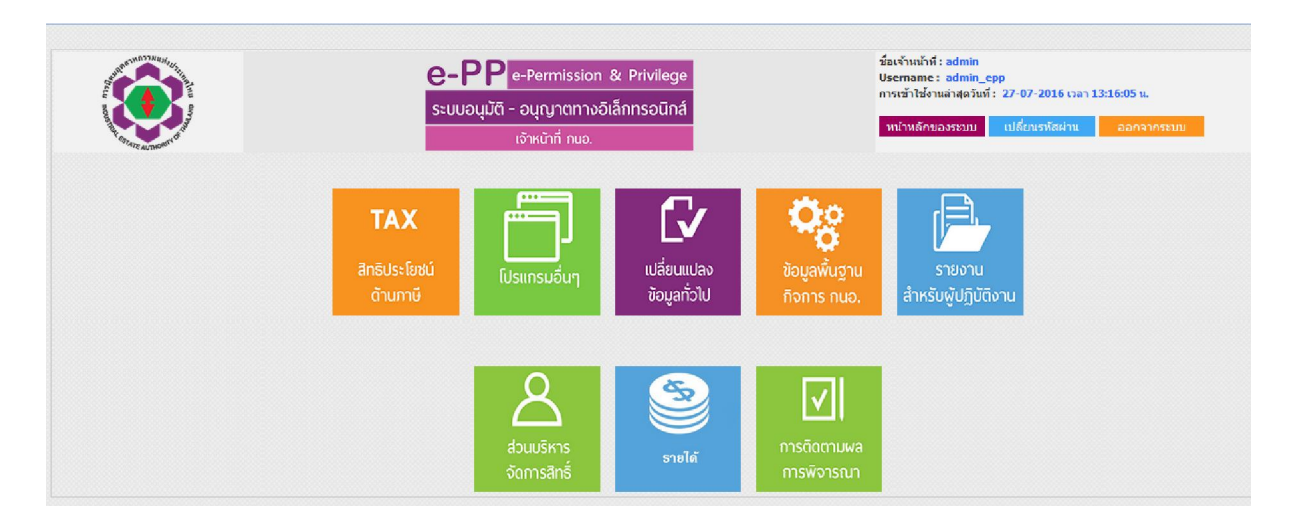

รูปที่ 1.3 หน้าจอหลักใช้งานระบบ

โปรแกรมส่วนที่เจ้าหน้าที่ตรวจสอบคำขอสิทธิประโยชน์เกี่ยวข้องเป็นหลักคือในส่วนของ ICON TAX สิทธิประโยชน์ด้านภาษี และ ICON การติดตามผลการพิจารณา และเพื่อให้การใช้งานโปรแกรมจบ กระบวนการโดยสมบูรณ์ ผู้ประกอบการกรุณาคลิกปุ่มออกจากระบบ ซึ่งอยู่ด้านขวามือบน ของหน้า โปรแกรมทุกครั้งที่เลิกใช้งาน

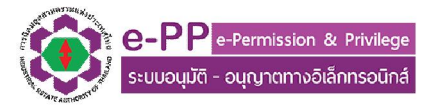

#### 2. เลือกรายการคำขอตามหัวข้อคำขอที่ต้องการตรวจสอบ

2.1. ในการตรวจสอบคำขอทุกคำขอในระบบ e-PP Version 2015 โปรแกรมจะทำการในลักษณะ เดียวกันทุกคำขอ

กรณีผู้ใช้งานต้องการดำเนินงานตรวจสอบ หรือพิจารณาคำขอที่มีหน้าที่ดำเนินการ ให้เลือก ไปที่ ICON ของโมดูลโปรแกรมนั้นๆ โดยระบบจะแจ้งคำขอคงค้างที่อยู่ในระบบ ดังแสดงในรูปที่ 2.1 แต่ถ้ารับข้อมูลคำขอมาดำเนินการแต่ยังทำไม่เสร็จ โปรแกรมจะแจ้งสถานะว่า มีเอกสารที่รอการ ตรวจสอบคงค้างอยู่ค่ะ ดังแสดงในรูปที่ 2.2

| Second and a second and a secon | ระบบอนุมัติ - อนุญาตทางอิเล็กทรอนิกส์<br>เจ้าหน้าที่ กนอ. | หน้าหลักของระบบ เปลี่ยนรภัสผ่าน ออกจากระบบ |
|----------------------------------------------------------------------------------------------------|-----------------------------------------------------------|--------------------------------------------|
|                                                                                                    | ดรวจสอบคำขอ                                               |                                            |
| สีทธิประโยชน์ด้านภาพี                                                                                                    |                                                           | รายการทั้งหมดที่รอการกดรับดรวจสอบคำขอ      |
| คำบอยกเว้นหรือคืนค่าภาษีอากร สำห                                                                                                    | เร็บเครื่องจักร วัตถุดิบ นำเข้าจากต่างประเทศ IEAT-I-05    | จำนวน 1 รายการ กดรับด้าขอ                  |

## รูปที่ 2.1 แสดงรายการคำขอคงค้างในระบบ

|                         | e-PPP e-Permission & Privilege<br>ระบบอนุบัติ - อนุญาตทางอิเล็กทรอนิกส์<br>เจ้าหน้าที่ กนอ. | ขึ้นเจ้าหม่ก็ที่ (eat_user_33<br>Username: ieat_user_33<br>การเข้าไข้งานล่าสุดวันที่ : 27-07-2016 เวลา 13:00:42 น.<br>พน้าหลักของขอบบ แปลี่ยนเรงโลย่าน ออกจา |  |  |
|-------------------------|---------------------------------------------------------------------------------------------|----------------------------------------------------------------------------------------------------|--|--|
|                         | ตรวจสอบคำขอ                                                                                 |                                                                                                    |  |  |
| สิทธิประโยชน์ด้านภาษี   |                                                                                             | รายการทั้งหมดที่รอการกดรับตรวจสอบคำขอ                                                                                                    |  |  |
| ด้าขอยกเว้นหรือคืนค่าภา | ษีอากร สำหรับเครื่องจักร วัตถุดิบ นำเข้าจากต่างประเทศ IEAT-I-05                             | มีเอกสารที่รอการตรวจสอบค้างอยู่ค่ะ                                                                                                    |  |  |

รูปที่ 2.2 แสดงการรับคำขอ และอยู่ระหว่างการดำเนินงาน

#### 2.2. ปุ่มการทำงานหลัก

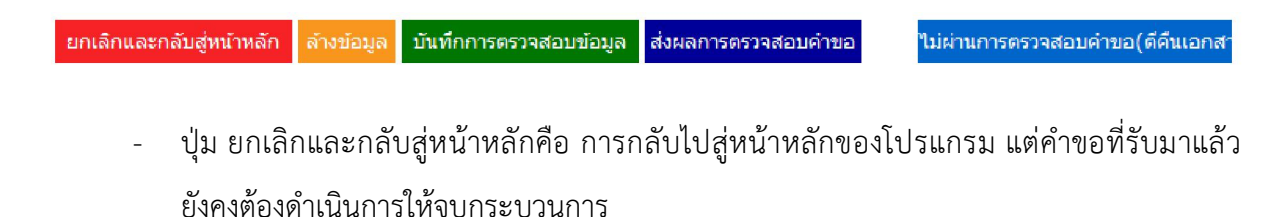

 ปุ่มล้างข้อมูล ใช้ในกรณีข้อมูลที่ผู้ใช้งานพิมพ์ไปอยากจะยกเลิกข้อมูลทุกอย่างที่สร้างในการ ตรวจสอบนั้น

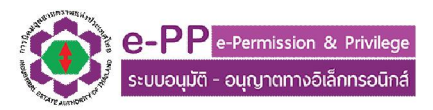

- ปุ่มบันทึกการตรวจสอบข้อมูล ใช้ในการบันทึกข้อมูลระหว่างการดำเนินการตรวจสอบ แต่ยัง ดำเนินการไม่เสร็จ เพื่อสำรองข้อมูลปัจจุบัน หรือกลับเข้ามาดำเนินการต่อในการดำเนินงานครั้ง ถัดไป
- ปุ่มส่งผลการตรวจสอบคำขอ ใช้กรณีที่คำขอผ่านการตรวจสอบคำขอ เพื่อให้ ผู้พิจารณาอนุมัติ
   อนุญาต ดำเนินการต่อ
- ปุ่มไม่ผ่านการตรวจสอบคำขอ ใช้ในกรณีเอกสารต้องการตีกลับ เพื่อให้ผู้ประกอบการแก้ไข
   เอกสารกลับมาให้ใหม่ ซึ่งทุกคำขอ ทางกนอ. จะเปิดโอกาสให้ผู้ประกอบการกลับไปแก้ไขคำขอ
   ได้ 1 ครั้ง ถ้าส่งกลับมาใหม่แล้วยังมีข้อผิดพลาดอยู่ ระบบจะทำการยกเลิกคำขอดังกล่าวเพื่อให้
   ผู้ประกอบการสร้างคำขอ แล้วยื่นเข้ามาใหม่

#### 3. การตรวจสอบข้อมูลคำขอจากผู้ประกอบการ

ในการตรวจสอบคำขอในแต่ละประเภทคำขอนั้น จะมีบริบทของเนื้อหาที่แตกต่างกันออกไป ในระบบ จึงทำการแบ่งกลุ่มเรื่องเพื่อให้เจ้าหน้าที่พิจารณาเป็นส่วนๆ เพื่อป้องกันความสับสนในกรณีที่ผู้ใช้งาน มี หน้าที่ตรวจสอบคำขอหลายประเภท โดยในส่วนข้อมูลทั่วไปจะปรากฎเหมือนกันทุกคำขอ ดังแสดง ตัวอย่างหน้าจอใช้งานดังรูปที่ 3.1 - 3.3 ซึ่งในหัวข้อดังกล่าว ผู้ใช้งานควรตรวจสอบข้อมูลผู้ติดต่อ และ ความถูกต้องของข้อมูลผู้ประกอบการ และตรวจสอบข้อมูลที่เกี่ยวข้องใน Tab ต่างๆ จนถึง Tab สุดท้าย การตรวจสอบข้อมูล

|                            |                              | e-PP e-Permission                           | e-PP e-Permission & Privilege<br>ระบบอนบัติ - อบญาตุกางอิเล็กกรอบิกส์ |                 |                 | 3:00:42 u. |
|----------------------------|------------------------------|---------------------------------------------|-----------------------------------------------------------------------|-----------------|-----------------|------------|
| COLOR ANTIMONY OF ME       |                              | เจ้าหน้าที่ กนอ.                            |                                                                       | หน้าหลักของระบบ | เปลี่ยนรทัสผ่าน | ออกจากระ   |
| ตรวจสอบคำขอ > คำขอ         | บยกเว้นหรือคืนค่าภาษ์อากร สำ | หรับเครื่องจักร วัตถุดิบ นำเข้าจากต่างประ   | สทศ IEAT-I-05                                                         |                 |                 |            |
| ข้อมูลทั่วไป               | ข้อมูลคำขอ การเ              | รวจสอบข้อมูล                                |                                                                       |                 |                 |            |
|                            |                              |                                             |                                                                       |                 |                 |            |
| ข้อมูลนิติบุคคล            |                              |                                             |                                                                       |                 |                 |            |
| ชื่อนิดิบุคคล ภาษาไทย / อ่ | วังกฤษ                       | บริษัท เอ็นไอดี โปรเกรส เทคโนโลยี จำกัด / 1 | NIDPROTECH                                                            |                 |                 |            |
| เลขประจำด้วผู้เสียภาษี     |                              | 0123467890123                               |                                                                       |                 |                 |            |
| ที่อยู่นิดิบุคคล           |                              | เลขที่ หมู่ที่ ช่อย ถนน ตำบล ฮำเภอ จังหวัด  | ล รหัสไปรษณีย์                                                        |                 |                 |            |
| ข้อมูลผู้ประกอบการ         |                              |                                             |                                                                       |                 |                 |            |
| ที่อยู่ผู้ประกอบการในนิคมอ | งุดสาหกรรม                   | เลขที่ หมู่ที่ ชอย ถนน ดำบล อำเภอ จังหวัด   | a รนัสไปรษณีย์                                                        |                 |                 |            |
| ข้อมูลรายละเอียดการประก    | อบกิจการ                     |                                             |                                                                       |                 |                 |            |
| เลขที่ใบอนุญาตล่าสด        |                              | เอขที่ 999/2559 ออกเอกสารวันที่ 13-05-255   | 59 หมดอาสเอกสารวันที่ 31-12-2562                                      |                 |                 |            |
| เลขทะเบียนอ้างอิงกรมศลภ    | ากร                          |                                             |                                                                       |                 |                 |            |
| ข้อมูลบุคคลติดต่อประสา     | นงาน ด้านสิทธิประโยชน์ด้านภ  | าษีอากร                                     |                                                                       |                 |                 |            |
| ชื่อ - นามสกล:             | นาย วิทยาการ เทคโนโลยี       |                                             |                                                                       |                 |                 |            |
| โทรศัพท์ 1 :               | 023212259                    | เบอร์ต่อ :                                  |                                                                       |                 |                 |            |
| โทรศัพท์ 2 :               |                              | เบอร์ต่อ :                                  |                                                                       |                 |                 |            |
| โทรศัพท์ 3 :               |                              | เบอร์ต่อ :                                  |                                                                       |                 |                 |            |
| โทรศัพท์ 4 :               |                              | เบอร์ต่อ :                                  |                                                                       |                 |                 |            |
|                            | 023212259                    | เบอร์ต่อ :                                  | 208                                                                   |                 |                 |            |
| โทรสาร :                   |                              |                                             |                                                                       |                 |                 |            |

รูปที่ 3.1 ตัวอย่างหน้าจอการตรวจสอบข้อมูลคำขอ

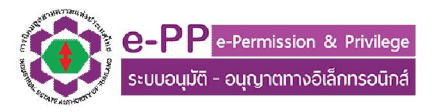

|                 |                         |                                         |                        | e.<br>s=u          | - <b>PP</b> •<br>100ųŭā - | -Permission & Privilege ประเทศ<br>อนุญาตทางอิเล็กทรอนิกส์                                                                       | ne: leat_user_33<br>ได้านล่าสุดวันที่: 27-0 | 0 <b>7-201</b> 6 เส | an 13:00:42 u. |
|-----------------|-------------------------|-----------------------------------------|------------------------|--------------------|---------------------------|----------------------------------------------------------------------------------------------------|---------------------------------------------|---------------------|----------------|
| BY LETATE AUT   | BORIN OF ST             |                                         |                        |                    | I                         | จำหน้าที่ กนอ.                                                                                                    | UR CUR                                      | ยนรพสพาา            | 20191          |
| กรวจสอบศา       | าขอ > คำขอยก            | แว้นหรือคืนค่า:                         | ภ <mark>าษ</mark> ์อาก | ร สำหรับเครื่องจัก | าร วัตถุดิบ น             | แข้าจากด่างประเทศ IEAT-I-05                                                                                                    |                                             |                     |                |
| ข้อมลา          | ก้วไป                   | ข้อมลคำขอ                               |                        | การตรวจสอบข้อมะ    |                           |                                                                                                    |                                             |                     |                |
|                 |                         |                                         | 1                      |                    |                           |                                                                                                    |                                             |                     |                |
|                 |                         |                                         |                        |                    |                           |                                                                                                    |                                             |                     |                |
| ่าขอ ยกเว้เ     | เหรือคืนค่าภาษี         | อากร สำหรับแ                            | ครื่องจักร             | ร วัตฤดิบ น่าเข้าจ | ากต่างประเท               | IFI IEAT-I-05                                                                                                    |                                             |                     |                |
| อกสารใบรับร     | iอง IEAT-I-05 ส         | ำสุด                                    |                        |                    | ລູງວິ                     | นที่ หมดอายุวันที่                                                                                                    |                                             |                     |                |
| าพเจ้ามีความ    | มประสงค์จะทำธุร         | เกรรมอิเล็กทรอ'                         | นึกสกับ                |                    | ส่าน                      | ักงานใหญ่การนิคมอุตสาหกรรมแท่งประเทศไทย                                                                                         |                                             |                     |                |
| ดถุประสงค์ไร    | แการยินค่าขอ            |                                         |                        |                    | ยกเ                       | วันภาษิ                                                                                                    |                                             |                     |                |
| นด้าน่าเข้าโด   | AEL                     |                                         |                        |                    | ស័្នា                     | ะกอบการดำเนินการเอง                                                                                                    |                                             |                     |                |
| ວນູລເພນເດນ      | ວນໆ (ຄານ)               |                                         |                        |                    |                           |                                                                                                    |                                             |                     |                |
| เมฟิตาเป็มอ     | លោក ទោះស្វាណ            | 111111111111111111111111111111111111111 | าดแระการ               | um isus (nsur      | ขอ เมรมรอง)               |                                                                                                    |                                             | 1                   |                |
| สำดับ<br>รายการ | ประเภทที่นำ<br>เข้า     | พิกัด<br>ศุลกากร                        | តេ។<br>ឥព៌ពិ           | หมายเลข<br>Invoice | วันที่                    | รายละเอียด                                                                                                    |                                             | หม่วย<br>นับ        |                |
|                 | เครื่องจักร             | 000085444299                            | 000                    | WDF001860          | 2016-05-13                | 500-0271-45 ASSEMBLY, MICROCOAX, 30P, MIUFX 40AWG, DF36, 44MM LENGTH 1-N                                                        | 50                                          | EA                  | 86,396.24      |
|                 | เครื่องจักร             | 000085444299                            | 000                    | WDF001860          | 2016-05-13                | 500-0271-50 ASSEMBLY, MICROCOAX, 30P, MIUFX 40AWG, DF36, 44MM LENGTH 1-N                                                        | 50                                          | EA                  | 86,677.43      |
| 5               | เครองจกร                | 000090319019                            | 000                    | WDF001862          | 2016-05-13                | USED PCB, ASSEMBLY CONVERTER-6 REV-2A-(SN#35010, 43550, 43516, 62662, 72139, 6<br>LISED PCB, ASSEMBLY SPECTRUM ANALYZED DEV/SR- | 9233) 6                                     | EA                  | 1,159,917.00   |
| ŧ               | เครื่องจักร             | 000090319019                            | 000                    | WDF001862          | 2016-05-13                | (SN#55913,62767,55938,71930,58815,82706)                                                                                        | 6                                           | EA                  | 1,755,186.40   |
| 5               | เครื่องจักร             | 000073269099                            | 090                    | WDF001862          | 2016-05-13                | HLM WITH MICRO POSITIONING CAPBILITY (HLMM9-12 SINGLE HEAD LOADER WITH E TRAVEL-LEFT-SN#RA111,RA068                             | TENDED 2                                    | C62                 | 224,953.60     |
|                 | เครื่องจักร             | 000073269099                            | 090                    | WDE001862          | 2016-05-13                | HLM WITH MICRO POSITIONING CAPBILITY (HLMM9-12 SINGLE HEAD LOADER WITH E                                                        | TENDED 2                                    | C62                 | 224 953 60     |
|                 | unterior                | 000000210010                            | 000                    | WDE001862          | 2016 OF 12                | TRAVEL-RIGHT SN#LA107,LA113                                                                                                    | -                                           | EA                  | 20 022 10      |
| 3               | เครื่องจักร             | 000090319019                            | 000                    | WDF001862          | 2016-05-13                | WD_DUAL_BUFFER_AE_SOC_UP_TD2557-SN#20187.20058                                                                                  | 2                                           | EA                  | 28,822.18      |
| E.              | เครื่องจักร             | 000090319019                            | 000                    | WDF001862          | 2016-05-13                | TDMRD04 MEMS-UP                                                                                                    | 5                                           | EA                  | 6,151.08       |
| .0              | เครื่องจักร             | 000090319019                            | 000                    | WDF001862          | 2016-05-13                | TDMRD04 MEMS-DN                                                                                                    | 5                                           | EA                  | 6,151.08       |
| 11              | วัตถุดิบ                | 000090309090                            | 000                    | WDF001863          | 2016-05-13                | PICO,PN# PICO,ULTRAMINI WB SENSOR WITH 1 METER FLEXI CABLE                                                                      | 4                                           | EA                  | 72,828.73      |
| 12              | วัตถุดิบ                | 000085444299                            | 000                    | 4216               | 2016-05-13                | WIRE/PADDLE BOARD ASSEMBLY WITH BLUE TUBE                                                                                       | 20000                                       | C62                 | 337,430.40     |
| 13              | ວັດຄຸອັນ<br>ເວຣັ່ວເວັດເ | 000085444299                            | 000                    | 4216               | 2016-05-13                | WIRE/PADDLE BOARD ASSEMBLY WITH BLUE TUBE                                                                                       | 20000                                       | C62                 | 337,430.40     |
| 15              | เครื่องจักร             | 000075169999                            | 090                    | 62597              | 2016-05-13                | SUBA:SHROUD, 3, 5(95MM)X,025SINGLE DISK.                                                                                        | 3                                           | FA                  | 115,991,70     |
| 16              | เครื่องจักร             | 000090319019                            | 000                    | 62597              | 2016-05-13                | PCBA:UP11M FOR RWA-200X, REV GMOD 02                                                                                            | 3                                           | EA                  | 1,391,900.40   |
| 17              | เครื่องจักร             | 000073269099                            | 090                    | 62597              | 2016-05-13                | CART:HAMR_NEPTA,HLM2002,CCW,AE                                                                                                  | 1                                           | EA                  | 193,319.50     |
| 18              | เครื่องจักร             | 000073269099                            | 090                    | 62597              | 2016-05-13                | CART:HAMR_NEPTA,HLM2002,CCW,AE                                                                                                  | 1                                           | EA                  | 193,319.50     |
| 19              | เครื่องจักร             | 000090319019                            | 000                    | 62597              | 2016-05-13                | SUBA:HDAMPL ,TC527504 UP11,X11PP,CCW,CR                                                                                         | 1                                           | EA                  | 115,991.70     |
| 20              | เครื่องจักร             | 000090319019                            | 000                    | 62597              | 2016-05-13                | SUBA:HDAMPL, TC527504 UP11,X11PP,CW,CR                                                                                          | 1                                           | EA                  | 115,991.70     |
| 22              | เครองจักร               | 000085371019                            | 000                    | 62597              | 2016-05-13                | SUBA:COBRA-F COMBLOADER CR.CCW.LOW PRO                                                                                          | 3                                           | EA                  | 417,570.12     |
| 23              | เครื่องจักร             | 000085371019                            | 000                    | 62597              | 2016-05-13                | SUBA:PIEZO-ACT, INTERFACE KIT/CR, REV 16                                                                                        | 3                                           | EA                  | 579,958.50     |
| 24              | เครื่องจักร             | 000090330010                            | 000                    | 62597              | 2016-05-13                | SCOP:PP492 PICOSECOND SCOPE                                                                                                    | 3                                           | EA                  | 105,447.00     |
| 26              | เครื่องจักร             | 000085444299                            | 000                    | 62597              | 2016-05-13                | CBLA:BNC TO BNC,REV C                                                                                                    | 3                                           | EA                  | 7,908.53       |
| 27              | เครื่องจักร             | 000090319019                            | 000                    | 62597              | 2016-05-13                | MSFT:TFC TESTS MODULE                                                                                                    | 3                                           | EA                  | 363,792.15     |
| 28              | เครื่องจักร             | 000090319019                            | 000                    | 62597              | 2016-05-13                | MSFT:TFC TESTS MODULE 1YR MAINTENANCE FE                                                                                        | 3                                           | EA                  | 33,215.81      |
| 29              | เครื่องจักร             | 000073269099                            | 090                    | 62597              | 2016-05-13                | CHUCK:3.5X.0315,MAN,HLM2002 W/THIN                                                                                              | 2                                           | EA                  | 154,655.60     |
| 31              | เครื่องจักร             | 000085234919                            | 000                    | 62597              | 2016-05-13                | MSFT:PARAMETRIC TFC MODE LICENSE                                                                                                | 2                                           | C62                 | 40,421.35      |
| 32              | เครื่องจักร             | 000085234919                            | 000                    | 62597              | 2016-05-13                | MSFT:PARAMETRIC TFC MODE TEST 1YR MAINTE                                                                                        | 1                                           | C62                 | 3,690.65       |
| 33              | เครื่องจักร             | 000073269099                            | 090                    | 62597              | 2016-05-13                | CART:HAMR_NEPTA,HLM2002,CCW,AE                                                                                                  | 1                                           | EA                  | 193,319.50     |
| 34              | เครื่องจักร             | 000073269099                            | 090                    | 62597              | 2016-05-13                | CART:HAMR_NEPTA,HLM2002,CCW,AE                                                                                                  | 1                                           | EA                  | 193,319.50     |
| 35              | เครื่องจักร             | 000085437090                            | 090                    | 2016-1295          | 2016-05-13                | LASER AR STELLER PRO                                                                                                    | 1                                           | C62                 | 35,149.00      |
| 36              | เครื่องจักร             | 000073269099                            | 090                    | 2016-1267          | 2016-05-13                | SHUTTER ARM, INNER                                                                                                    | 6                                           | C62                 | 103,338.06     |
| 37              | เครื่องจักร             | 000085437090                            | 090                    | 828                | 2016-05-13                | AE SENSOR PICO                                                                                                    | 10                                          | C62                 | 203,864.20     |
| 10              |                         | (1P11P00)                               | a 100 mil 7            | 111.726            | d110-05-13                | LODINE DUTY S ST RENU MU REPORT UNS 711 44                                                                                      | 1000                                        | 1.57                | 35, 149,00     |

รูปที่ 3.2 ตัวอย่างหน้าจอการตรวจสอบข้อมูลคำขอจากผู้ประกอบการ

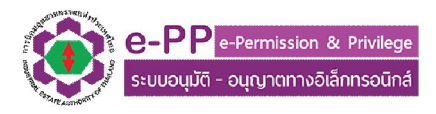

|                                                                                                    | e-PP e-Permission & Privilege<br>ระบบอนมัติ - อนญาตทางอิเล็กกรอนิกส์                                | ชื่อเจ้าหน้าที่: icot_usor_33<br>Usomame : icot_usor_33<br>การเข้าใช้งานล่าสุดวันนี้: 27 07 2016 เวลา 1250/01 |  |  |  |  |
|----------------------------------------------------------------------------------------------------|----------------------------------------------------------------------------------------------------|----------------------------------------------------------------------------------------------------|--|--|--|--|
| A CONTRACTOR OF THE                                                                                                    | เจ้าหน้าที่ กนอ.                                                                                    | พน้าหลักทองระบบ เปลี่ยนระมัสผาน คอกจาง                                                                        |  |  |  |  |
| ตรวจสอบสาขอ > สำขออนุญาตนำของก                                                                                                    | เอกใปลากษาตประกอบการเอรี (นาของจอก) TEAT E 01                                                       |                                                                                                    |  |  |  |  |
| ห้กมุธสำหล                                                                                                    | ามีคนสารระดารราชสาวารสาวาสสาวาร์สาวาร์                                                              |                                                                                                    |  |  |  |  |
| ที่แต่วรเออมอาตะกวยองออกไปอาอเขตปร                                                                                                    | securita (Unalexado) TEAT E () I                                                                    |                                                                                                    |  |  |  |  |
| มีความประสงค์จะทำธุรกรรมอิเล็กทรอนิกส์<br>ที่1                                                                                                    | <ul> <li>สามักงานใหญ่การนิคมดูสสาหกรรมแห่งประเทศไทย</li> </ul>                                      |                                                                                                    |  |  |  |  |
| ประเภทของที่ต้องการนำออก                                                                                                    | เครื่องจักร อุปกรณ์ฯ                                                                                |                                                                                                    |  |  |  |  |
|                                                                                                    | A A A A A A A A A A A A A A A A A A A                                                               |                                                                                                    |  |  |  |  |
| ข่อมูลเพิ่มเดิมอื่นๆ (ถ้ามี)                                                                                                    | AS EDITEN HORORIKO CERANCS CO., ET D.                                                               |                                                                                                    |  |  |  |  |
| ข้อมูลเพิ่มเดิมอื่นๆ (กำมี)<br>วัตถุประสงค์ในการนำของออก                                                                                                    | สรเธอริษท กิจสองสลง CENVICS (C.,ETD.)<br>เพื่อส่งขอทโปนอากาซอาณารักษ                                |                                                                                                    |  |  |  |  |
| ข์อมูลเพ็มเดิมอันๆ (เกิมี)<br>อัตถุประสงค์ในการนำของออก<br>                                                                                                    | สร้างมีมาชาการเป็นอย่าง เช่ยาหมาจักร<br>เพื่อส่งขอกเป็นอย่าง เช่ยาหมาจักร                           |                                                                                                    |  |  |  |  |
| ย์ยมูลเพ็มเดิมอื่นๆ (เกิมี)<br>วัตถุประสงค์ในการนำของออก<br>เพื่อส่งออกไปเเอกราชอาดเาจักร<br>⊲กลารที่เกี่ยวข้อง                                                        | สร้ายมายาการเป็นมาการยาณาจักร<br>เพื่อสร้อยอกโปนมาการยาณาจักร                                       |                                                                                                    |  |  |  |  |
| ย์ยมูลเพิ่มเดิมอื่นๆ (ถ้ามี)<br>วัดแประสงค์ในการนำของออก<br>                                                                                                    | สรงของขาศักรุงเหม<br>เพื่อส่งของรับในอาการขาณาจักร<br>                                              |                                                                                                    |  |  |  |  |
| ย์ยมูลเพิ่มเดิมอื่นๆ (ถ้ามี)<br>วัดกุประสงค์ในการนำของออก<br>เข้อส่งออกไปนอกราชอาณาจักร<br>อาสารที่เกี้ยวข้อง<br>LINVCICI-<br>2. หลักฐานอื่นที่เกี้ยวเนื่องเพื่อการกับ | สร้างอิมาราท HONORIX CERVINS CO., LI D.<br>เพื่อส่งขอกใช้นอกราชชาตะ เจ้กร<br>วิธรภภิโต<br>อิรรภภิโต |                                                                                                    |  |  |  |  |

รูปที่ 3.3 ตัวอย่างหน้าจอตรวจสอบข้อมูลคำขอ

- 4. การบันทึกผลการตรวจสอบคำขอ และแจ้งผลไปยัง ผู้พิจารณาอนุมัติและผู้ประกอบการ
  - 4.1. เลือกไปที่ Tab การตรวจสอบข้อมูล ดังแสดงในรูปที่ 4.1 และแสงรายละเอียดตัวอย่างหน้า ใบอนุญาต พร้อม ข้อมูลเพิ่มเติมประกอบการจัดเตรียมใบอนุญาต ตามรูปที่ 4.2

|                                                                                          | <mark>e-PP</mark> e-Perr<br>ຣະບບອນຸນັຕິ - ອນຸດ                         | nission & Privilege<br>ทตทางอิเล็กกรอนิกส์                   | ชื่อเจ้าแก้ที่ : admin<br>Username : admin_epp<br>การเก้าใช้งานส่วยองให้ : 27-07-2016 เวลา 13:1<br>งหวังหอัดของระบบ เปลี่ยนเอโระโอน | 6:05 u. |
|------------------------------------------------------------------------------------------|------------------------------------------------------------------------|--------------------------------------------------------------|----------------------------------------------------------------------------------------------------|---------|
| <sup>81</sup> 6 <sub>7478</sub> <sub>Aumon</sub> ot <sup>a</sup><br>ตรวจสอบคำขอ > คำขอยก | เจ้าหน้า<br>เว้นหรือตื่นค่าภาษ์อากร สำหรับเครื่องจักร วัตถุดับ นำเข้าจ | ที่ กนอ.<br>ากต่างประเทศ IEAT-I-05                           |                                                                                                    |         |
| ช้อมูลทั่วไป                                                                             | ช้อมูลสำขอ การตรวจสอบข้อมูล                                            |                                                              |                                                                                                    |         |
| ารตรวจสอบค้าขอ                                                                           |                                                                        |                                                              |                                                                                                    |         |
| สำลับที่                                                                                 | หัวข้อที่ดรวจสอบ                                                       | ผลการตรวฯสอบข้อมูล                                           | รายละเอียด                                                                                                    |         |
| 1.                                                                                       | ข่อมูลทั่วไป                                                           | ท่านการตรวจสอบ 🗸                                             |                                                                                                    |         |
| 2.                                                                                       | ข้อมูลศาขอ                                                             | ผ่านการตรวจสอบ 👻                                             | รายสะเอียดเดือนความรำ<br>ในการตรวรสอบ                                                                                               | .a      |
|                                                                                          | ระบบวะให้ค่าตั้งต้นในการเลือก<br>เป็นผ่านการตรวาสอบ                    | ดลัก View แสดงร่าง หน้าใบอนุญาต                              |                                                                                                    |         |
| ายงานผลการตรวจช้อมูลสร<br>มายเหตุเพิ่มเติม                                               | รูปส่งผู้พิจารณา ไล่ข้อกราบที่ดี<br>ประกอบการกรา<br>เอ็น กรับรับ       | องการแสดงให้ผู้<br>เว่าต้องการอะไรเพิ่ม<br>ออกต่ายวังนั้วที่ | รายสะเอียดเตือนคอามาร์า<br>ในการตรอาสอม                                                                                             |         |
|                                                                                          |                                                                        |                                                              |                                                                                                    |         |
| ยกเล็กและกลับสู่หน้าหลัก                                                                 | ด้างข้อมูล บันทึกการตรวจสอบบ้อมูล ส่งผลการตรวจสอบคำ                    | .ย่<br>ขอ ใม่ผ่านการตรวจสอบคำขอ(ดีคืนเอกสา                   |                                                                                                    |         |
| ยกเล็กและกลับสู่หน้าหลัก                                                                 | ล้างข้อมูล บันทึกการตรวจสอบข้อมูล ส่งผลการตรวจสอบคำ                    | <br>ใม่ผ่านการตรวจสอบคำขอ(ดีดีนเอกสา                         |                                                                                                    |         |

รูปที่ 4.1 แสดงหน้าการตรวจสอบข้อมูล

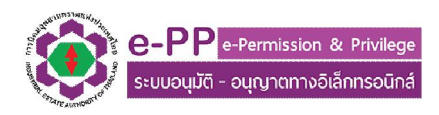

| ข้อมูลท่                        | ร้าไป ข้อมูลสำหล การสะรรสอบร้อมูล                                                                                       |                                                                                                    |                                                                                                    |                                                                                                    |                                                                                                    |                            |
|---------------------------------|----------------------------------------------------------------------------------------------------|----------------------------------------------------------------------------------------------------|----------------------------------------------------------------------------------------------------|----------------------------------------------------------------------------------------------------|----------------------------------------------------------------------------------------------------|----------------------------|
| เตรวจสอบ                        | สาขอ                                                                                                    |                                                                                                    |                                                                                                    |                                                                                                    |                                                                                                    |                            |
| ຄຳຄັນ                           | ที่ นัวส่อที่ครวาสอบ ผลการครวา                                                                                          | สอบข้อมูล                                                                                                  | 1                                                                                                    |                                                                                                    | รายละเอียด                                                                                          |                            |
| 1.                              | ระรุษยานาร ยาวงาน เรื่อง                                                                                                | 497 <b>*</b>                                                                                               |                                                                                                    |                                                                                                    |                                                                                                    | ai                         |
| 2.                              | ข้อมูลตำขอ ผ่านการตรวจ                                                                                                  | สอบ 🔻                                                                                                    |                                                                                                    |                                                                                                    |                                                                                                    |                            |
|                                 | ดถึก View แสดงว่า                                                                                                    | ง หน้าใบอเ                                                                                                 | លោក                                                                                                    |                                                                                                    |                                                                                                    |                            |
| ชื่อผู้ประ                      | ะกอบอดสาหกรรมหรือผู้ประกอบหาณีชยกรรม(ผีกำเข้า)                                                                          |                                                                                                    |                                                                                                    | ดำบอยกเว้า                                                                                                    | มาเษือากร                                                                                           |                            |
| บริษัท เ                        | อื่มไอดี โปรเกรส เหตุโมโลยี จำกัด<br>                                                                                   |                                                                                                    |                                                                                                    | สำหรับเครื่องจักร/วัดถุคืบ<br>เขตประกอบการแ                                                                                                    | (น้ำเข้าจากต่างประเทศ)<br>สรับางปู (เหนือ)                                                          |                            |
| ใบอนุญ<br>ลงวันที่              | าตให้ใช่ที่ดีน 999/2559<br>13 พฤษภาคม 2559                                                                              | เลขที่คำขอ                                                                                                 | 46-2-43-10201-2                                                                                                    | 559                                                                                                    | วันที่รับ                                                                                           |                            |
| น่าเข้าโร                       | เย ผู้ประกอบการดำเน็นการเอง<br>■                                                                                        |                                                                                                    |                                                                                                    | วินที่รับเรื่อง แนะนำให้                                                                                                    |                                                                                                    |                            |
| บระกอบ                          | 14/115                                                                                                    | NO. INVO:<br>วันที่น่าเข้า                                                                                 | ICE WDF001860<br>15 เดือน พฤษภาศ                                                                                                    | 1ส่ตามอันที่รับเรื่องจริง<br>าม                                                                                                    | วันที่ 13 เดือน พฤษภาคม<br>เทิ่นำเข้า 1190                                                          | ม พ.ศ. 2                   |
| รายการ                          | ที่ ชใดของ                                                                                                    |                                                                                                    | ວັດຄູາ                                                                                                    | ประสงค์ในการนำของ                                                                                                    | <del>จำนวน</del> (หน่วย)                                                                            | ,                          |
| 1                               | 000085444299.000(500-0271-45 ASSEMBLY,MICROCOAX,30P,MIUFX 40AWG,DF36.44MM LENG                                          | TH 1-N)                                                                                                    | เข้า                                                                                                    | เขตบระกอบการเสริ                                                                                                    | 50 EA                                                                                               | 8639                       |
| 2                               | 000085444299.000(500-0271-50 ASSEMBLY,MICROCOAX,30P,MIUFX 40AWG,DF36,44MM LENG                                          | TH 1-N)                                                                                                    |                                                                                                    |                                                                                                    | 50 EA                                                                                               | 8667                       |
| 3                               | 000090319019.000(USED PCB,ASSEMBLY CONVERTER-6 REV-2A-<br>(SN#35010,43550,43516,62662,72139,64233))                     |                                                                                                    |                                                                                                    |                                                                                                    | 6 EA                                                                                                | 1159                       |
| 4                               | 000090319019.000(USED PCB,ASSEMBLY SPECTRUM ANALYZER,REV5B-<br>(SN#55913,62767,55938,71930,58815.82706))                |                                                                                                    |                                                                                                    |                                                                                                    | 6 EA                                                                                                | 1755                       |
| 5                               | 000073269099.090(HLM WITH MICRO POSITIONING CAPBILITY (HLMM9-12 SINGLE HEAD LOAD                                        | DER                                                                                                    |                                                                                                    |                                                                                                    | 2 C62                                                                                               | 2249                       |
| 6                               | 000073269099.090(HLM WITH MICRO POSITIONING CAPBILITY (HLMM9-12 SINGLE HEAD LOAD                                        | DER                                                                                                    |                                                                                                    |                                                                                                    | 2 (62                                                                                               | 2740                       |
| 7                               | WITH EXTENDED TRAVEL-RIGHT SN#LA107,LA113)                                                                              |                                                                                                    |                                                                                                    |                                                                                                    | 2 602                                                                                               | 7887                       |
| 8                               | 000090319019.000(WD_DUAL_BUFFER_AE_SOC_UP TD2557-SN#20187,20058)                                                        |                                                                                                    |                                                                                                    |                                                                                                    | 2 EA                                                                                                | 2882                       |
| 9                               | 000090319019.000(TDMRD04 MEMS-UP)                                                                                       |                                                                                                    |                                                                                                    |                                                                                                    | 5 EA                                                                                                | 6151                       |
| 10                              | 000090319013-000(FDMR004 MEMS-0N)<br>000090309090.000(PICO,PN# PICO,ULTRAMINI WB SENSOR WITH 1 METER FLEXI CABLE)       |                                                                                                    |                                                                                                    |                                                                                                    | 4 EA                                                                                                | 7282                       |
| 12                              | 000085444299.000(WIRE/PADDLE BOARD ASSEMBLY WITH BLUE TUBE)                                                             |                                                                                                    |                                                                                                    |                                                                                                    | 20000 C62                                                                                           | 3374                       |
| 13                              | 000085444299.000(WIRE/PADDLE BOARD ASSEMBLY WITH BLUE TUBE)<br>000073269099.090(CHUCK:3.5X.025.MAN.HLM2002.W/THIN S)    |                                                                                                    |                                                                                                    |                                                                                                    | 20000 C62<br>3 EA                                                                                   | 2319                       |
| 15                              | 0000761699999.090(SUBA:SHROUD,3.5(95MM)X.025SINGLE DISK,)                                                               |                                                                                                    |                                                                                                    |                                                                                                    | 3 EA                                                                                                | 1159                       |
| 16                              | 000090319019.000(PCBA:UP11M FOR RWA-200X,REV GMOD 02)                                                                   |                                                                                                    |                                                                                                    |                                                                                                    | 3 EA                                                                                                | 1391                       |
| 18                              | 000073269099.090(CART:HAMR_NEPTA,HLM2002,CCW,AE)                                                                        |                                                                                                    |                                                                                                    |                                                                                                    | 1 EA                                                                                                | 1933                       |
| 19                              | 000090319019.000(SUBA:HDAMPL,TC527504 UP11,X11PP,CCW,CR)                                                                |                                                                                                    |                                                                                                    |                                                                                                    | 1 EA                                                                                                | 1159                       |
| 20                              | 000085371019.000(SUBA: RDAMEE , CS27504 0F11,A11FF,CW,CK)<br>000085371019.000(SUBA: COBRA-F COMBLOADER CR,CCW,LOW PRO)  |                                                                                                    |                                                                                                    |                                                                                                    | 3 EA                                                                                                | 4175                       |
| 22                              | 000085371019.000(SUBA:COBRA-F COMBLOADER CR,CW,LOW PROF)                                                                |                                                                                                    |                                                                                                    |                                                                                                    | 3 EA                                                                                                | 4175                       |
| 23                              | 000085371019.000(SUBA: PIEZO-ACT, INTERFACE KIT/CR, REV 16)<br>000090330010.000(SCOP: PP492 PICOSECOND SCOPE)           |                                                                                                    |                                                                                                    |                                                                                                    | 3 EA<br>3 EA                                                                                        | 5799                       |
| 25                              | 000085444299.000(CBLA:BNC TO BNC,REV C)                                                                                 |                                                                                                    |                                                                                                    |                                                                                                    | 3 EA                                                                                                | 7908                       |
| 26                              | 000090319019.000(MSFT:TFC TESTS MODULE)<br>000090319019.000(MSFT:TFC TESTS MODULE 1YR MAINTENANCE FE)                   |                                                                                                    |                                                                                                    |                                                                                                    | 3 EA<br>3 EA                                                                                        | 3637                       |
| 28                              | 000073269099.090(CHUCK:3.5X.0315,MAN,HLM2002 W/THIN)                                                                    |                                                                                                    |                                                                                                    |                                                                                                    | 2 EA                                                                                                | 1546                       |
| 29                              | 000076169999.090(SUBA:SHROUD,2.5(65MM)X.0315SINGLE DIS)                                                                 |                                                                                                    |                                                                                                    |                                                                                                    | 2 EA                                                                                                | 7732                       |
| 31                              | 000085234919.000(MSFT:PARAMETRIC TFC MODE LICENSE)<br>000085234919.000(MSFT:PARAMETRIC TFC MODE TEST 1YR MAINTE)        |                                                                                                    |                                                                                                    |                                                                                                    | 1 C62                                                                                               | 3690                       |
| 32                              | 000073269099.090(CART:HAMR_NEPTA,HLM2002,CCW,AE)                                                                        |                                                                                                    |                                                                                                    |                                                                                                    | 1 EA                                                                                                | 1933                       |
| 33                              | 000085437090.090(LASER AR STELLER PRO)                                                                                  |                                                                                                    |                                                                                                    |                                                                                                    | 1 EA<br>1 C62                                                                                       | 1933<br>3514               |
| 35                              | 000073269099.090(SHUTTER ARM,INNER)                                                                                     |                                                                                                    |                                                                                                    |                                                                                                    | 6 C62                                                                                               | 1033                       |
| 36                              | 000085437090.090(AE SENSOR PICO)<br>000073181500.000(1350-0307-3,SCREW MC PH P VT 10-32X0.44)                           |                                                                                                    |                                                                                                    |                                                                                                    | 10 C62<br>1000 C62                                                                                  | 2038                       |
| ນ້າາແຈ້າ:<br>ແລະນວຈັ<br>ປະະກອນເ | อยันดำรมอนสะรับรองการขณะวันภาษิอากร<br>มรณะว่ารายสะเอ็ยคงามคำขอ สลองสนเอกสาร<br>ถูกต้องสรมด้วนและเป็นความสร้องทุกประการ | ร่ำหรับเจ้าห<br>ได้พิจารณา<br>20,21,2<br>ป็นของที่ใ<br>นำเข้าจาก<br>เห่งประเทศ<br>การนิคมอุต<br>ลขที่ 46-2 | น้าที่ การนิคมอุดสา<br>แล้วของตามรายการ<br>2, 23, 24, 25, 2<br>ด้รับ คำขอยกเว้นหรื<br>ในประเทศ) ตามพระ<br>เป็ทย พ.ศ. 2522 ซึ่ง<br>สาหกรรมแห่งประเท<br>-44-10201-2559 วับ | หกรรมแห่งประเทศไทย<br>เทื่ 2, 3, 4, 5, 6, 7, 8<br>6, 27, 28, 29, 30, 31<br>อคืนค่าภาษิอากรสำหรับเด่<br>ราชบัญญัติการนิคมอุคสา<br>มนก็ไขเพิ่มเติมโดยพระราช<br>ดาใทย(ฉบับที่ 4) พ.ศ. 255<br>แท้อนเขาด | , 9, 10, 11, 12, 13, 14<br>, 32, 33, 34, 35, 36, 37<br>รื่องจักร/วัตถุดิบ<br>การรม<br>มัญญัติ<br>50 | , 15 , 16 ,<br>7 , 38 ເປັນ |
|                                 | ลงชื่อ                                                                                                    |                                                                                                    |                                                                                                    |                                                                                                    | >                                                                                                   | 2                          |
|                                 | ()                                                                                                    |                                                                                                    |                                                                                                    |                                                                                                    | อันที่ออกใบอนุญาต                                                                                   |                            |
|                                 |                                                                                                    |                                                                                                    |                                                                                                    |                                                                                                    | ให้เลือกเป็นจันทำการเสมอ                                                                            |                            |
|                                 | ອ<br>ເປັນຫມາຍຫອູເພິ່ມເຫັນກີ່ຈະປະກາງໃນຫນັ                                                                                | ໃນອນຸญາສ                                                                                                   |                                                                                                    |                                                                                                    |                                                                                                    |                            |
|                                 |                                                                                                    |                                                                                                    | /                                                                                                    |                                                                                                    |                                                                                                    |                            |
|                                 | รตรวจทักบอสราไส่งผัพจารณา                                                                                               |                                                                                                    |                                                                                                    |                                                                                                    |                                                                                                    |                            |

รูปที่ 4.2 รายละเอียดข้อมูลหน้าใบอนุญาต เมื่อกดปุ่ม View แสดงร่างหน้าใบอนุญาต

หากมีข้อสอบถาม เพิ่มเติม หรือพบปัญหาในการใช้งาน กรุณาติดต่อ 02 253-0561 ต่อ 4448, 3327 ในวันเวลาทำการ หรืออีเมล์ ieat\_support@ieat.mail.go.th ได้ตลอด 24 ชม. MS-IEAT-EPP-Officer-01

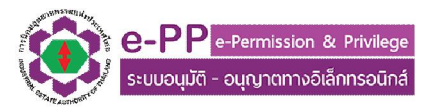

จากนั้นแจ้งผลการพิจารณาไปยังผู้เกี่ยวข้อง รายละเอียดตามหัวข้อ 2.2

#### 5. การติดตามผลการพิจารณา

ในหัวข้อติดตามผลการพิจารณา จะมีฟังก์ชั่นในการใช้งาน 2 อย่าง คือ การติดตามสถานะล่าสุดของคำขอ และดูรายละเอียดคำขอที่ผู้ประกอบการยื่นเข้ามา และพิมพ์ใบอนุญาต

5.1. เลือกไปที่ ICON ติดตามผลการพิจารณา ในหน้าจอหลัก จะปรากฎหน้าโปรแกรมดังรูปที่ 5.1

| การติดดามพิจารณาผล                |
|-----------------------------------|
| 🗎 ติดตามผลการพิจารณาอนุมิต้อนุญาต |
|                                   |
|                                   |
|                                   |
|                                   |
|                                   |
|                                   |

รูปที่ 5.1 หน้าโปรแกรมติดตามผลการพิจารณาอนุมัติ อนุญาต

 5.2. เลือกหัวข้อติดตามผลการพิจารณาอนุมัติอนุญาต แล้วเลือกเงื่อนไขที่ต้องการ จะพบรายการคำขอที่ ผู้ประกอบการยื่นเข้ามาในระบบ (ใบอนุญาตที่สามารถพิมพ์ได้จากระบบ จะเป็นใบอนุญาต ที่ ผู้ประกอบการยื่นคำขอผ่านระบบ e-PP Version 2015 เท่านั้น)

|               |                                                                         |                                            | e-PPP e-Permission<br>ຣະບບອບຸນັດີ - ອບຸດງາດການ<br>ເຈົ້າແຕ້ກໍ ກະເ | & Privilege<br>Diānnspūnd                      |                             |                  | ซึ่งเห็นเปาที่ : admin<br>Username : admin_epp<br>การเข้าไปไขามล่าลุงรับที่ :<br>หน้าพยักของรังชน | 27-07-2015 (131)<br>(Uñou Million) | 14:04:50 v.           | υ                              |                        |                    |
|---------------|-------------------------------------------------------------------------|--------------------------------------------|------------------------------------------------------------------|------------------------------------------------|-----------------------------|------------------|---------------------------------------------------------------------------------------------------|------------------------------------|-----------------------|--------------------------------|------------------------|--------------------|
|               |                                                                         |                                            |                                                                  | การติดตามพิจารณาผล                             |                             |                  |                                                                                                   |                                    |                       |                                |                        |                    |
| เลือกหมวดด่า  | erze IEA                                                                | T-E-01 🕌                                   |                                                                  |                                                |                             |                  |                                                                                                   |                                    |                       |                                |                        |                    |
| เลือกตามสถา   | นที่รับคำขอ เรื่อนแต                                                    |                                            | -                                                                |                                                |                             |                  |                                                                                                   |                                    |                       |                                |                        |                    |
| เลือกช่วงเวลา | . วันที่<br>สมท                                                         | ดิงวัน                                     | 4                                                                |                                                |                             |                  |                                                                                                   |                                    |                       |                                |                        |                    |
| ពី            | <b>ป</b> ้อบริษัท                                                       | เลขที่คำขะ                                 | ดวามประสงค์<br>ในการยิ้นส่าขอ                                    | มีความประสงค์จะปาธุรกรรม<br>อิเอ็กหรอนักส์กับ  | สถานะ<br>เอกสาร<br>(ะ่าสุด) | ผู้รับ<br>เอกสาร | วันที่และเวลารับ<br>เอกสาช                                                                        | เลขที่ใบ<br>อนุญาต                 | សូំឯមុរវ័ណី<br>លោកវាទ | วันที่และเวลาอนุมัติ<br>เอกสาร | ອູຮາຍລະເວັຍດ<br>ພ້ວນຸວ | พื่มพ์ใบ<br>อนุญาต |
| 1             | บริษัท เอส ซี เอิ่ม แอล (ประเทศไทย) จำกั                                | 15-2-45-40047-                             | 2559 เพื่อใช้หรือจำหน่ายในราชอาณาจัคร แบบเสีย<br>ภาษ์อาคร        |                                                |                             |                  |                                                                                                   |                                    |                       | -                              | nân                    |                    |
| 2             | บริษัท ที เอ็น ดี ฟู้คล์ อินดัสตรีย์ จำกัด                              | 6-2-45-40046-                              | 1559 เพื่อไข้หรือจำหน่ายใหราชอาณาจักร แบบเสีย<br>ภาษิยาคร        | สำนักงานนิคมาที่ผู้ประกอบการตั้งอยู่           |                             |                  |                                                                                                   |                                    | •                     | -                              | คลิก                   | nin                |
| 3             | <mark>บริษัท พิน ชายน์ อิเลคโทรนิคส์ (ประเทศไท</mark>                   | <ul> <li>ม) จำกัด 2-2-45-40001-</li> </ul> | 2559 เพื่อใช้หรือร่าหน่ายในราชอาณารักร แบบเสีย<br>ภาษิอาคร       | สำนักงานใหญ่การนิคมอุดสาทกรรมแห่ง<br>ประเทศไทย |                             |                  |                                                                                                   |                                    |                       | -                              | กลัก                   | rên                |
| 4             | บริษัท ปืน อี เมลทัล จำกัด                                              | 2-2-45-40002-                              | 2559 เพื่อใช้หรือร่าหน่ายในราชอาณารักร แบบเสีย<br>ภาษีอาคร       | สำนักงานนิคมที่ผู้ประกอบการตั้งอยู่            |                             |                  |                                                                                                   |                                    |                       | -                              | nân                    | nin                |
| 5             | <mark>มร์ษัท ไดว่า เขโคะ (ไทยแลนด์)</mark> จำคัด                        | 3-2-45-40010-                              | 2559 เพื่อการอื่นเป็นการข้าดราว                                  | สำนักงานนิคมที่ผู้ประกอบการตั้งอยู่            |                             |                  |                                                                                                   |                                    | -                     | •                              | คลิก                   | zān                |
| 6             | 6 บริษัท ไดว่า เชโกะ (ไทยแลนด์) จำกัด                                   |                                            | 2559 เพื่อการอื่นเป็นการชั่วตราว                                 | สำนักงานนิคมที่ผู้ประกอบการตั้งอยู่            |                             |                  |                                                                                                   |                                    | •                     |                                | <u>กลึก</u>            | năn                |
| 7             | 7 <mark>บริษัท เลลต่า อิเลคโทรนิคส์ (ประเทศไทย) จำกัด</mark><br>(มหายน) |                                            | 2559 เพื่อการอื่มเป็นการชั่วตราว                                 | สำนักงานนิคมที่ผู้ประกอบการตั้งอยู่            |                             |                  |                                                                                                   |                                    | •                     |                                | nân                    | nin                |
| 8             | บริษัท นิโค สติล เป็นเตอร์ (ประเทศไทย) จ                                | nña 6-2-45-40058-                          | 2559 เพื่อไข้หรือจำหน่ายในราชอาณาจักร แบบยก<br>เว็นกาษีอาคร      | สำนักงานนิคมที่ผู้ประกอบการตั้งอยู่            |                             |                  |                                                                                                   |                                    | ·                     | •                              | <u>nān</u>             | min                |
| 9             | บริษัท พิน ชายน์ อิเลคโทรนิคส์ (ประเทศไท                                | a) จำกัด 2-2-45-40209-                     | 2559 เพื่อไข้หรือจำหน่ายในราชอาณาจักร แบบยก<br>เว้นกาษีอาคร      | สำนักงานใหญ่การนิคมอุตสาหกรรมแห่ง<br>ประเทศไทย |                             |                  |                                                                                                   |                                    | •                     | -                              | <u>คลิก</u>            | nin                |
| 10            | บริษัท สาพูน ซึ่งเดนเก็น จำกัด                                          | 5-2-45-40006-                              | 2559 เพื่อใช้หรือจำหน่ายใหราชอาณาจักร แบบเสีย<br>ภาษ์อากร        | สานักงานนิคมาที่ผู้ประกอบการตั้งอยู่           |                             |                  |                                                                                                   |                                    |                       |                                | <u>คลัก</u>            | Rân                |
| 11            | บริษัท พัน ชายน์ อีเลคโทรนิคส์ (ประเทศโท                                | ย) จำกัด 2-2-45-40007-                     | 2559 เพื่อใช้พรือจำหน่ายในราชอาณาจัคร แบบยค<br>เว้นกาษีอากร      | สำนักงานใหญ่คารนิคมอุธสาหกรรมแห่ง<br>ประเทศไทย |                             |                  |                                                                                                   |                                    | •                     | •                              | <u>คลิค</u>            | Rân                |

รูปที่ 5.2 หน้าจอรายการคำขอที่ผู้ประกอบการยื่นเข้ามาในระบบ